## How to Download the Terrier eDevelopment Mobile App

This guide outlines how to download the Terrier eDevelopment mobile app, and the devices that are compatible. If you need help using the app, please see the **Features of the Terrier eDevelopment App** video tutorial.

## Downloading and Logging into the App

- 1. On your mobile device, search for SumTotal Mobile in Google Play or the App Store, or go to this link: <a href="https://bostonuniversity.sumtotal.host/Broker/Public/MobileAutoFillUrl.html?FillURL=true">https://bostonuniversity.sumtotal.host/Broker/Public/MobileAutoFillUrl.html?FillURL=true</a>
- 2. You will be prompted to download the app (\*screenshots are from an iphone, please be aware of slight differences across devices)

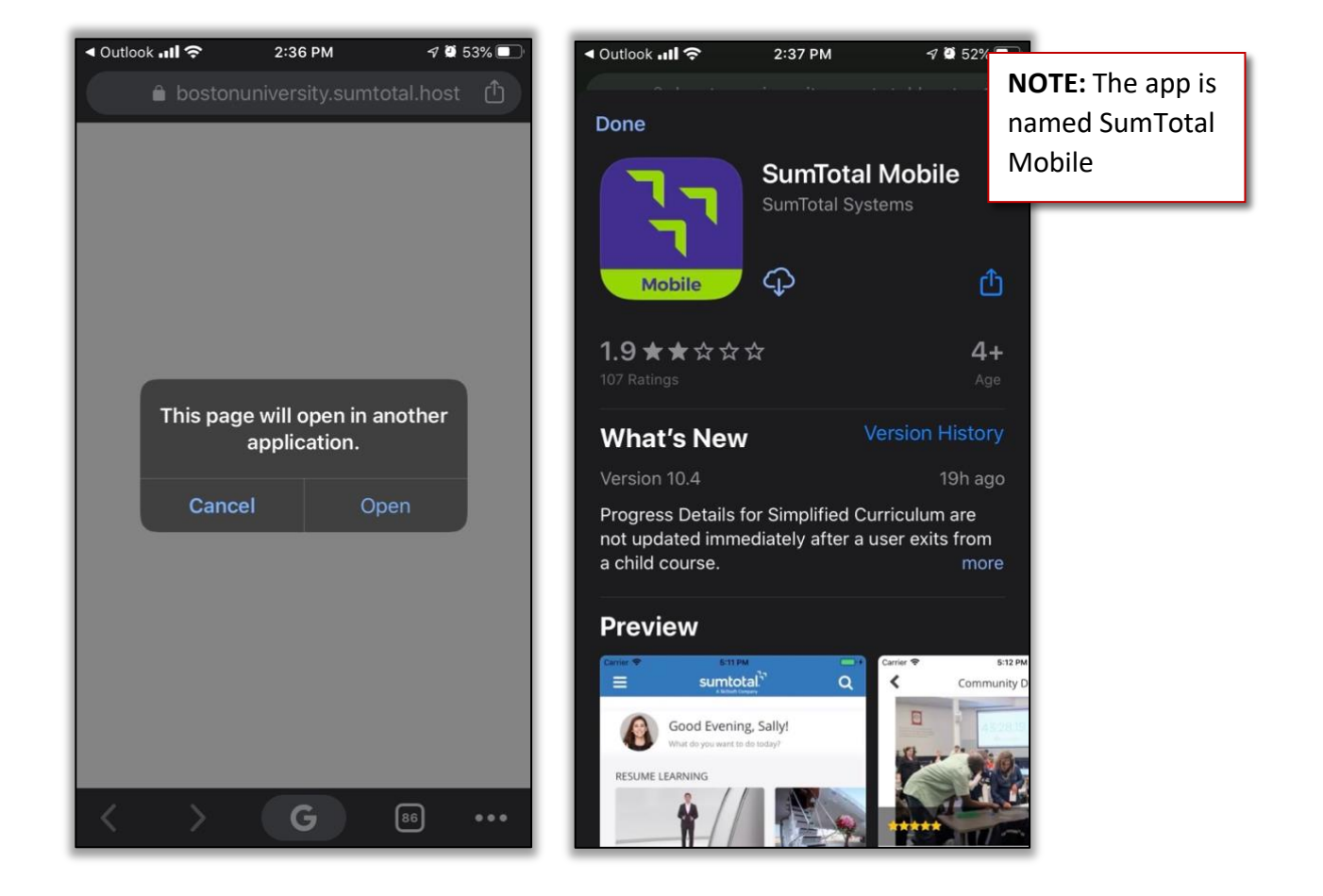

## How to Download the Terrier eDevelopment Mobile App

3. Enter your Email and click Next (note the sumtotal landing page)

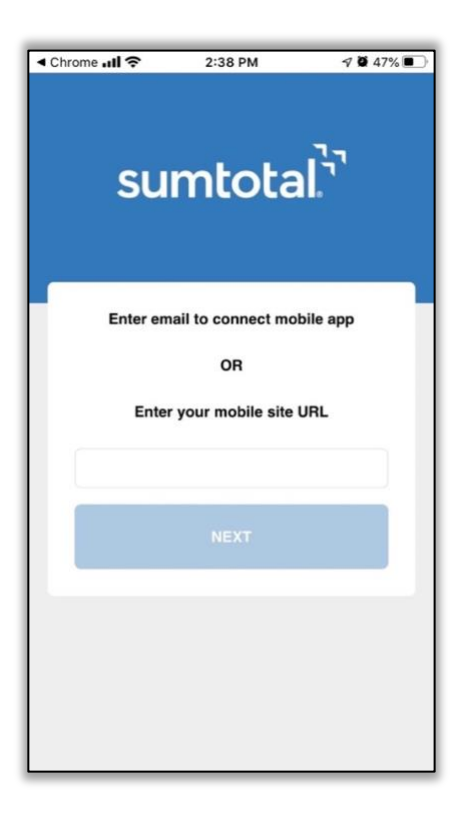

4. Log in using your BU credentials and select Continue

| <ul> <li>Chrome ↓II </li> </ul>   | 2:39 PM                       | ମ 🖉 47% 🔳 |
|-----------------------------------|-------------------------------|-----------|
|                                   |                               | ٠         |
| BU Login                          |                               |           |
| BU login name                     |                               |           |
| password                          |                               |           |
| Continue                          |                               |           |
| You have asked to<br>BOSTONUNIVER | login to<br>SITY.sumtotal.hos | it        |
| Forgot Password                   |                               |           |
| Update Your Accour                | nt                            |           |
| Login Help                        |                               |           |
|                                   |                               |           |
|                                   |                               |           |
|                                   |                               |           |

- 5. Once prompted, enter an Offline Pin
  - a. This can be used to log in if phone is offline; downloaded activities can be accessed in offline mode

| 내 Verizon 奈          | 2:43 PM    | ۵ 82%   |  |  |  |
|----------------------|------------|---------|--|--|--|
| BU Ter               | rier eDeve | lopment |  |  |  |
| SETUP OFFLINE PIN    |            |         |  |  |  |
| smlub                |            |         |  |  |  |
|                      |            |         |  |  |  |
| Remember my Username |            |         |  |  |  |
| DONE                 |            |         |  |  |  |
| · · · · · ·          |            |         |  |  |  |
|                      |            |         |  |  |  |
|                      |            |         |  |  |  |
|                      |            |         |  |  |  |
|                      |            |         |  |  |  |

## **Device Compatibility:**

| Devices                                         |                        |                                          |                                                          |                                                                                               |  |  |
|-------------------------------------------------|------------------------|------------------------------------------|----------------------------------------------------------|-----------------------------------------------------------------------------------------------|--|--|
| iPhone/iPad with<br>iOS 12, 13 (64 bit<br>only) | iPad with iPadOS<br>13 | Android<br>Phone/Tablet<br>with 8, 9, 10 | Devices with<br>Windows 10<br>(Microsoft Surface<br>Pro) | Tablets are supported<br>at 1024x768<br>resolution or higher<br>and only in landscape<br>mode |  |  |
|                                                 |                        |                                          |                                                          |                                                                                               |  |  |